## **AKO SI** HOW TO NASTAVIŤ SET UP VZDIALENY THE REMOTE PRÍSTUP ACCESS

Buď v spojení s knižnicou Be in Touch with Library

# **NASTAV SI EDUROAM/SET UP EDUROAM**

### https://www.upjs.sk/wifi/heslo/

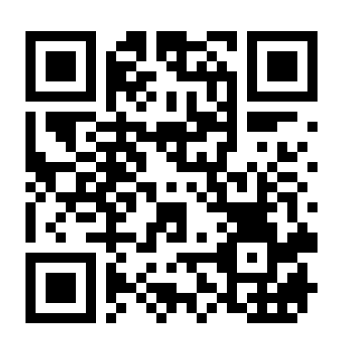

#### **Email login**

meno.priezvisko@upjs.sk 54....@upjs.sk (študent/student) (zamestnanec, employee)

**Email heslo/password** heslo z emailu @upjs.sk/password from email @upjs.sk

Wifi/Proxy heslo/password \*\*\*\*\*\* vymyslieť si nové heslo/create a new password

Wifi/Proxy heslo znovu / Wifi/proxy password again \*\*\*\*\*\*

#### Prihlasovacie údaje k emailu nájdeš v AlSe v správach / You can find the login details from email in AIS in the New Messages

Ak si ešte nikdy nebol v upjš emaile prihlásený, je potrebné sa prvýkrát prihlásiť a aktivovať si nové heslo.

If you have never been logged into upjš email, you need to first login and activate a new password.

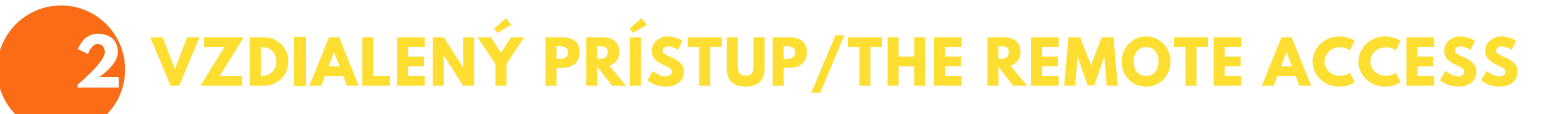

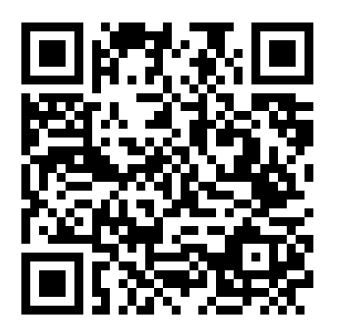

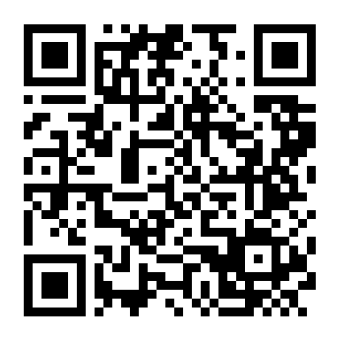

https://lnk.sk/tCGI

https://lnk.sk/beDT

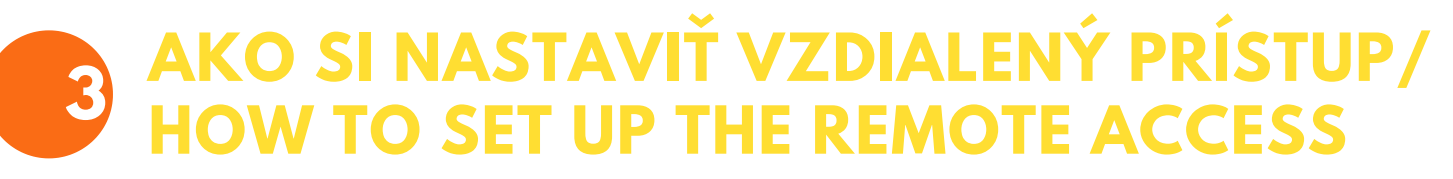

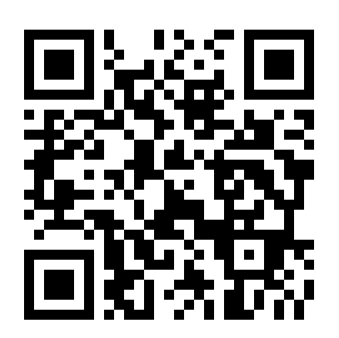

https://www.upjs.sk/navody/proxy/ff/

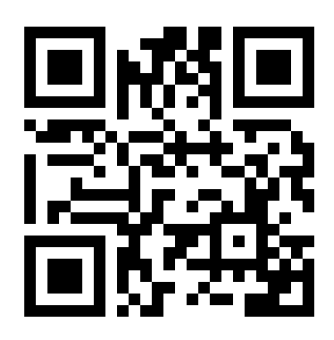

Video https://lnk.sk/gqK8